ROHI

お客様各位

# 資料中の「ラピステクノロジー」等名称の

## ローム株式会社への変更

2024 年4 月1 日をもって、ローム株式会社は、100%子会社である ラピステクノロジー株式会社を吸収合併しました。従いまして、本資料中にあります 「ラピステクノロジー株式会社」、「ラピステクノ」、「ラピス」といった表記に関しましては、 全て「ローム株式会社」に読み替えて適用するものとさせていただきます。 なお、会社名、会社商標、ロゴ等以外の製品に関する内容については、変更はありません。 以上、ご理解の程よろしくお願いいたします。

> 2024年4月1日 ローム株式会社

## Starter Kit for Speech Playback MCU ML610Q306 スタータキット スタートガイド

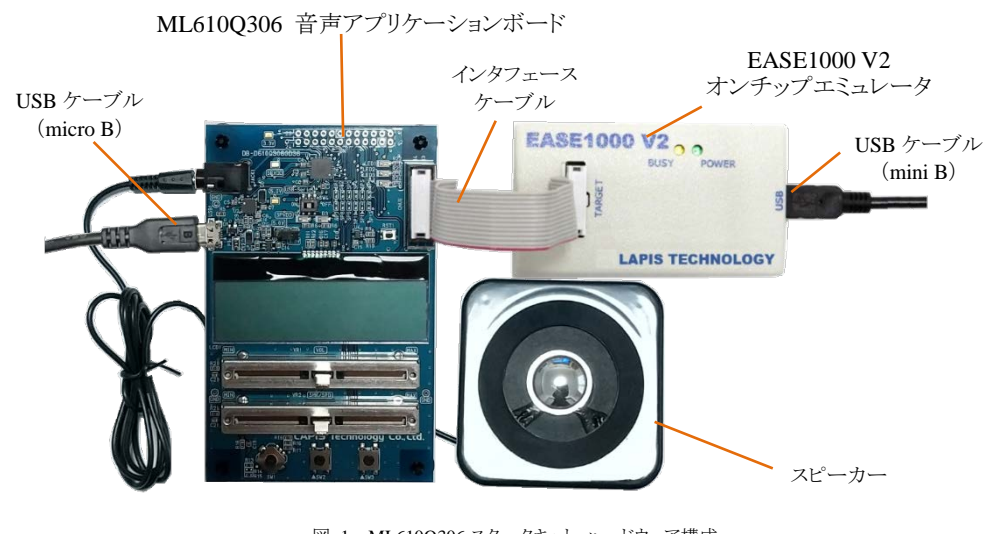

図 1 ML610Q306 スタータキット ハードウェア構成 ※ボリュームのツマミは着脱可能です。

本書ではツマミを外した状態で撮影しています。

#### ■スタンドアローンでの動作

ML610Q306 音声アプリケーションボード搭載の ML610Q306 には、出荷時に ML610Q306 効果音・音階再生サンプルプログラム (以下,効果音・音階再生サンプルプログラム)が書き込まれています。

ここでは、ML610Q306音声アプリケーションボードに電源を投入し、効果音・音階再生サンプルプログラムを動作させます。

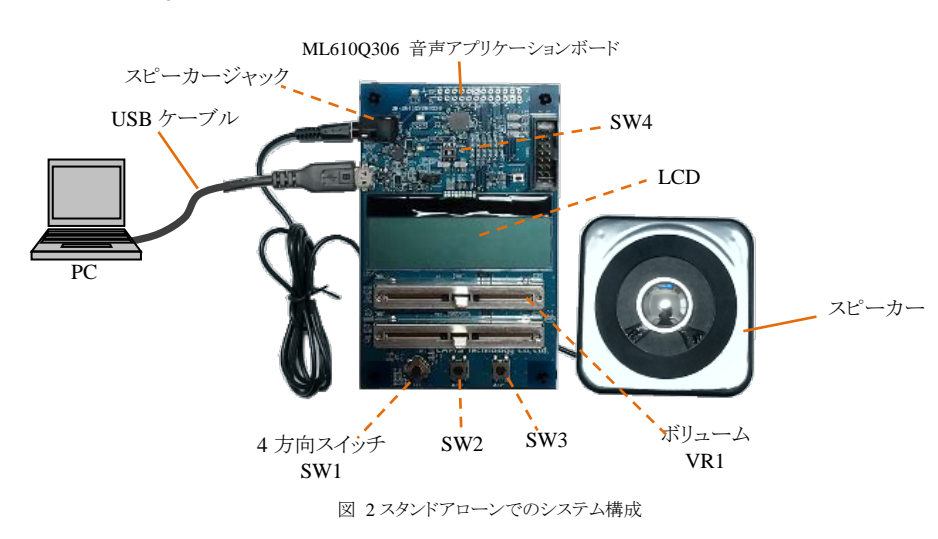

#### ● AC-USB 電源アダプタ(別売)をUSBケープルに接続することでもML610Q306音声アプリケーションボードに電源を投入で きます。

### 1. ハードウェアの接続および ML610Q306 効果音・音階再生サンプルプログラム起動

- 1-1. ML610Q306 音声アプリケーションボードの SW4 を"ON"側にします(出荷時の状態では, SW4 は"ON"側に設定されています)。
- 1-2. ML610Q306 音声アプリケーションボードにスピーカーと USB ケーブル (micro B)を図 2 のように接続します。
- USB ケーブルを PC に接続します。 1-3.

USB ケーブルを PC に接続すると ML610Q306 音声アプリケーションボードに電源が投入され,効果音・音階再生サンプルプログ ラムが起動します。

1-4. USB-シリアルポート変換ドライバをインストールします。

ML610Q306 音声アプリケーションボードでは、USB シリアル変換 IC として、FTDI 社の FT230XQ を使用しています。 効果音・音階再生サンプルプログラムを音階再生モードで操作する場合,予め FTDI 社の Web サイトからドライバをダウンロードし, インストールしてください。

● ドライバのインストールについては, FTDI 社 Web サイトに掲載されているインストールガイド (Installation Guide) にしたがっ てインストールしてください。

## 2. 効果音・音階再生サンプルプログラムの操作

効果音再生モード

LAPIS Technology

効果音・音階再生サンプルプログラムが起動すると、アプリケーションボード上の LCD に図 3 のように「LAPIS Technology」を表示 し,動作モード選択モードとなります。

## LAPIS Technology MODE SE →

図 3 効果音・音階再生サンプルプログラム起動直後の LCD 表示

2-1. 動作モード選択モード

動作モード選択モードでは、SW1(4方向スイッチ)を用いて動作モードを選択します。 SW1の左右で効果音再生モード、または音階再生モードを選択し、SW3を押下すると選択したモードに遷移します。

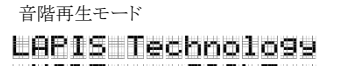

本モードでは、Tera Term などのターミナルソフトを使用します。 ターミナルソフトの UART (シリアルポート)の通信設定は、以下のように設定してください。

| 表1UART(シリアルポート)の通信設定 |           |         |           |  |  |  |  |
|----------------------|-----------|---------|-----------|--|--|--|--|
| 項目                   | 設定        | 項目      | 設定        |  |  |  |  |
| ボーレート                | 115200bps | ストップビット | 1 ビット     |  |  |  |  |
| データ長                 | 8 ビット     | 論理      | 正論理       |  |  |  |  |
| パリティビット              | なし        | ビット順序   | LSB ファースト |  |  |  |  |

ターミナルソフトを起動した状態で、PCからキー入力をすると、PCからデータが送信され、アプリケーションボード側で受信したデ ータに応じて音階が再生されます。

UART 受信データに対する音階は以下の通りです。以下に記載されていないデータを受信した場合、本モードでは何も処理をし ません。

| 表2UART 受信データに対する音階 |               |       |        |       |               |  |  |  |  |
|--------------------|---------------|-------|--------|-------|---------------|--|--|--|--|
| UART               | 音階            | UART  | 音階     | UART  | 音階            |  |  |  |  |
| 受信データ              |               | 受信データ |        | 受信データ |               |  |  |  |  |
| ʻz'                | C (低域)        | ʻa'   | C (中域) | ʻq'   | C (高域)        |  |  |  |  |
| ʻx'                | D (低域)        | ʻs'   | D (中域) | 'w'   | D (高域)        |  |  |  |  |
| 'c'                | E(低域)         | 'd'   | E (中域) | 'e'   | E (高城)        |  |  |  |  |
| ʻv'                | F(低域)         | 'f'   | F (中域) | ʻr'   | F (高域)        |  |  |  |  |
| ʻb'                | <b>G</b> (低域) | ʻg'   | G (中域) | 't'   | <b>G</b> (高域) |  |  |  |  |
| 'n'                | A (低域)        | ʻh'   | A (中域) | ʻy'   | A (高域)        |  |  |  |  |
| ʻm'                | B (低域)        | ʻj'   | B (中域) | ʻu'   | B (高域)        |  |  |  |  |
|                    |               |       |        | '1'   | C (高域)        |  |  |  |  |

本プログラムの詳細については、本スタータキットに同梱の「ML610Q306効果音・音階再生サンプルソフトウェアAPノート」を参照 してください。

#### 3. 立ち下げ

3-1. USB ケーブルを PC から外します。

#### ■開発支援ツールを使用しての動作

ここでは,開発支援システムを使用して,効果音・音階再生サンプルプログラムをビルドし,ML610Q306音声アプリケーションボー ドへ書き込み,実行します。

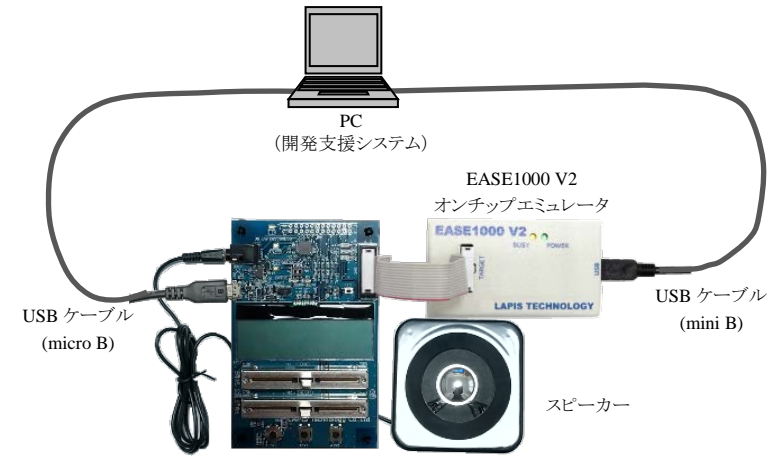

ML610Q306 音声アプリケーションボード

図 7 開発支援システムを使用したシステム構成

- 4. ML610Q306 スタータキット ソフトウェアパッケージを PC にコピー
- 4-1. 「ML610Q306 Starter Kit Software Package」DVD を PC の DVD ドライブにセットします。
- 4-2. DVD にある「ML610Q306\_StarterKit」フォルダを PC の C ドライブ直下(C:¥) にコピーします。
  - 「ML610Q306\_StarterKit」フォルダをCドライプ直下(C:¥)以外のフォルダにコピーする場合,スペース文字を含まない半 角英数字のフォルダにコピーしてください。
- 4-3. コピー完了後,「ML610Q306 Starter Kit Software Package」DVDをPCのDVDドライブから取り出します。

#### 5. 開発支援システム: U8/U16 Development Tools のインストール

開発支援システム: U8/U16 Development Tools (以下,「U8/U16 Development Tools」と呼びます。)の U8/U16 開発環境ソフトウェ ア,マルチフラッシュライタ, 汎用 LSI 用機種情報ファイルおよび, EASE1000 V2 用 USB デバイスドライバをインストールします。

- U8/U16 Development Tools のバージョンは, Release 2.3.0 以降をお使いください。
- U8/U16 Development Tools は, Windows 7\*, Windows 8.1\*, Windows 10\*上のいずれかの動作環境で動作させてください。 \*32bit(x86)/64bit(x64)に対応。
- インストールの際は、管理者(Administrator)権限を持つアカウントでログオンしてください。
- 既に U8/U16 Development Tools などのラピステクノロジーの音声再生マイコンに関するソフトウェアがインストールされてい る場合は、それらのツールをインストールする前に「19. アンインストール」にしたがってアンインストールしてください。
- 5-1. 手順4でコピーした「ML610Q306\_StarterKit」フォルダにあるU8DevTool\_Rx\_xx\_x.zipを展開します。 \*「*Rx\_xx\_x*」は、U8/U16 Development Tools のリリースバージョンによって異なります。
- 5-2. U8DevTool\_Rx\_xx\_x.zip ファイルを展開したフォルダの下にある Setup フォルダの U8DevInstaller.exe をダブルクリックします。 このファイルを実行すると、「InstallShield ウィザード」が起動し、U8/U16 開発環境ソフトウェア、マルチフラッシュライタ、汎用 LSI 用機種情報ファイルおよび, EASE1000 V2 用 USB ドライバをインストールします。

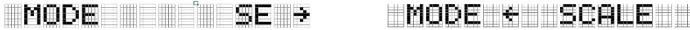

図 4 動作モード選択モードの LCD 表示

2-2. 効果音再生モード

効果音再生モードでは、SW1(4 方向スイッチ)を用いて効果音を選択します。上下でカーソルを設定項目に合わせ、左右で設定 値を選択します。

PHR では効果音に対応するフレーズ番号(0~15)を, RPT では1回再生(Once)か繰り返し再生(Loop)かを選択します。 SW2を押下すると表示しているフレーズ番号の効果音を再生します。再生中に再度SW2を押下すると再生を停止します。 SW3を押下すると動作モード選択モードに遷移します。

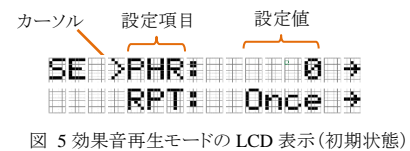

2-3. 音階再生モード

音階再生モードでは、UART (シリアルポート)で受信したデータに応じた音階を再生します。 SW3を押下すると動作モード選択モードに遷移します。

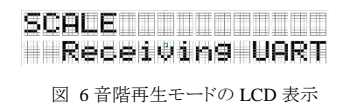

- インストールは、「InstallShield ウィザード」のインストーラの指示にしたがってください。
- 「国内(日本)向け開発ツール使用許諾書」の内容に同意してインストールを進めてください。
- オプションの設定は変更しないでください。
- セットアップタイプは「標準」タイプを選択してください。

インストールの最後に「InstallShield ウィザードを完了しました」のメッセージボックスが出力されます。このメッセージボックスを閉じ てインストールは完了です。

- 6. 開発支援システム: Speech LSI Tools のインストール
- 6-1. 手順4 でコピーした「ML610Q306\_StarterKit」フォルダにある Speech\_LSI\_Tools\_*Rx\_x\_x*.zip を展開します。 \*「*Rx\_x\_x*」は、Speech LSI Tools のバージョンによって異なります。
- 6-2. Speech\_LSI\_Tools\_<u>Rx\_x\_x</u>.zip を展開したフォルダの下にある Setup フォルダの Setup\_Speech\_LSI\_Tools\_j.exe をダブルクリックし ます。
  - インストールはインストーラの指示にしたがってください。
  - 「使用許諾書(LICENSE AGREEMENT)」の内容に同意してインストールを進めてください。
  - オプションの設定は変更しないでください。
- 7. 開発支援システム:音声テーブル生成ツール Speech Table Generation Tool のインストール
- 7-1. 手順4でコピーした「ML610Q306\_StarterKit」フォルダにある SpeechTableGenerationTool\_vxxx.zip を展開します。 \*「vxxx」は、Speech Table Generation Tool のバージョンによって異なります。 ZIP ファイルを展開したフォルダにある SpeechTableGen.exe が実行ファイルとなります。

#### 8. ハードウェアの接続

- 8-1. ML610Q306 音声アプリケーションボードおよび EASE1000 V2 を図 7 のように接続します。
- 8-2. EASE1000 V2 と PC を USB ケーブルで接続します。
- 8-3. ML610Q306 音声アプリケーションボードにスピーカーを接続します。
- 8-4. ML610Q306 音声アプリケーションボードと PC を USB ケーブルで接続します。

#### 9. ML610Q306 スタータキットサンプルソフトウェアのインストール

手順4でコピーした「ML610Q306\_StarterKit」フォルダにあるStarterKit\_SampleSoftware\_vxxx.zipを展開します。 これにより、「ML610Q306\_StarterKit¥StarterKit\_SampleSoftware\_vxxx」フォルダに、効果音・音階再生サンプルソフトウェアを含

む ML610Q306 スタータキットサンプルソフトウェアが展開されます。

\*「vxxx」は、ML610Q306 スタータキットサンプルソフトウェア パッケージのバージョンによって異なります。

#### 10. LEXIDE-U16 統合環境の起動

LEXIDE-U16 統合環境(以下,「LEXIDE-U16」と呼びます)を起動します。

● LEXIDE-U16の詳細については、「LEXIDE-U16ユーザーズマニュアル」を参照してください。

Windows の「スタート>U8 Software Tools ドキュメント>LEXIDE-U16 ユーザーズマニュアル」を選択

#### 10-1. Windows のスタートメニューから LEXIDE-U16 を起動します。

Windows の「スタート>U8 Tools>LEXIDE-U16」を選択

LEXIDE-U16 のスプラッシュ画面に続き、[Select a directory as workspace]ダイアログボックスが表示されます。 10-2. [Select a directory as workspace]ダイアログボックスの[Workspace]フィールドに Workspace フォルダとして,以下のフォルダを指定

## 後, [Launch]をクリックします。

[Workspace]フィールドに指定するフォルダ

手順9で StarterKit\_SampleSoftware\_vxxx.zip を展開したフォルダ

## [ML610Q306\_StarterKit¥StarterKit\_SampleSoftware\_vxxx¥Software]

\*「vxxx」は、ML610Q306スタータキットサンプルソフトウェア パッケージのバージョンによって異なります。

| 🔰 Eclipse La  | uncher                                                                           | ×       |
|---------------|----------------------------------------------------------------------------------|---------|
| Select a dire | ectory as workspace                                                              |         |
| LEXIDE-U16    | uses the workspace directory to store its preferences and development artifacts. |         |
| Workspasse    | CVML6100306 Startar/Vit/Startar/Vit/SampleSoftware.v100VSoftware                 | Provide |
| workspace.    | anno rogoo_danerkitedanerki_dampedonware_v rovoortware                           | prowse  |
|               |                                                                                  |         |
| Use this a    | s the default and do not ask again                                               |         |
| Recent Wo     | irkspaces                                                                        |         |
|               | Launch                                                                           | Cancel  |
|               |                                                                                  |         |

図 8 [Select a directory as workspace]ダイアログボックスの[Workspace]フィールドへの入力

#### ● [Workspace]フィールドに指定するフォルダに上記以外のフォルダを指定する場合,「LEXIDE-U16 ユーザーズマニュアル」 に記載されている「入力値制限」に従ったフォルダを指定してください。

しばらくすると以下のように LEXIDE-U16 が起動します。

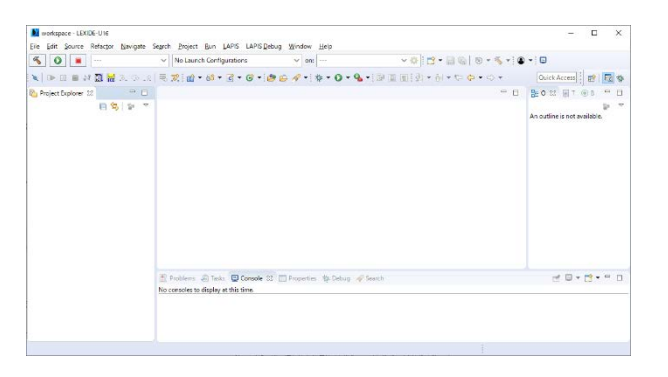

図 9 起動後の LEXIDE-U16

#### 11. 効果音・音階再生サンプルプログラムのプロジェクトの読み込み

LEXIDE-U16の「Import」機能を使用して,効果音・音階再生サンプルプログラムのプロジェクトを読み込みます。

- 11-1. LEXIDE-U16の[File]メニューの[Import...]を選択し, [Import]ダイアログボックスを開きます。
- 11-2. [Import]ダイアログボックスの[General] > [Existing Projects into Workspace]を選択し, [Next]をクリックします。

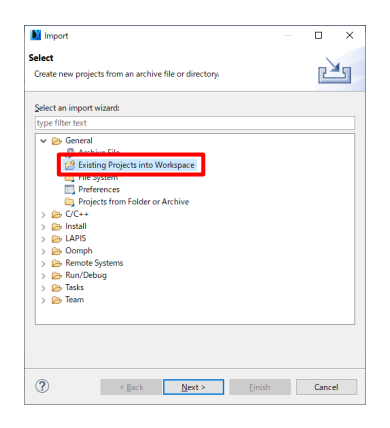

| mport Projects<br>Select a directory to see                                                                                           | rch for existing Eclipse projects.                                 |                     |
|----------------------------------------------------------------------------------------------------|--------------------------------------------------------------------|---------------------|
| Select root directory:                                                                                                    | arterKit_SampleSoftware_v100#Software¥2001                         | SpeechScale V Bgows |
| O Select archive file:                                                                                                    |                                                                    | ~ Bgows             |
| Projects:                                                                                                    |                                                                    |                     |
|                                                                                                    |                                                                    | Select              |
|                                                                                                    |                                                                    | Deselec             |
|                                                                                                    |                                                                    | Refre               |
| Options<br>Search for nested p                                                                                                    | rojects                                                            |                     |
| Options Search for nested p Gopy projects into v Hide projects that a                                                                 | rojects<br>workspace<br>Irready exist in the workspace             |                     |
| Options<br>Search for nested p<br>Copy projects into v<br>Hide projects that a<br>Working sets<br>Add project to wor                  | rojects<br>vorkspace<br>Irredy exist in the workspace              | New                 |
| Options<br>Search for nested p<br>Copy projects into v<br>Hide projects that a<br>Working sets<br>Add project to wor<br>Working sets  | rojects<br>workspace<br>Iready exist in the workspace<br>king sets | V Sglect.           |
| Options<br>Gopy projects into v<br>Gopy projects into v<br>Hige projects that a<br>Working sets<br>Add project to wor<br>Working sets | ngiects<br>workspace<br>leeedy exist in the workspace<br>king sets | Veg                 |

図 11 [Import]ダイアログボックスでのフォルダの選択

これにより, [Import]ダイアログボックス(図 10)に効果音・音階再生サンプルプログラムのプロジェクトが表示されます。

11-4. [Import]ダイアログボックスの[Project]フィールドに表示される"2001\_SpeechScale"がチェックされていることを確認し、[Finish]ボタ ンをクリックします。

| Import Import                                  |                                                      |                      |                       |
|------------------------------------------------|------------------------------------------------------|----------------------|-----------------------|
| mport Projects<br>Select a directory to sea    | rch for existing Eclipse projects.                   |                      |                       |
| Select root directory:     Select archive film | C:¥ML610Q306_StarterKit¥StarterKit_Sam               | bleSoftware_v100¥ ∨  | Browse                |
| Projects:                                      |                                                      | ~                    | BTomse                |
| 2001_SpeechSca                                 | le (C:¥ML610Q306_StarterKit¥StarterKit_San           | npleSoftware_v100¥Sc | Select All            |
|                                                |                                                      | [                    | Deselect All          |
| <                                              |                                                      | >                    | Refresh               |
| Search for nested pr                           | ojects<br>vorkspace<br>Iready exist in the workspace |                      |                       |
|                                                |                                                      |                      |                       |
| Working sets                                   |                                                      |                      |                       |
| Working sets                                   | king sets                                            |                      | Ne <u>w</u>           |
| Working sets                                   | king sets                                            |                      | Ne <u>w</u><br>Sglect |
| Working sets Add project to work Working sets: | king sets                                            | ~                    | New<br>Sglect         |

図 12 [Import]ダイアログボックスでの効果音・音階再生サンプルプログラムの"2001\_SpeechScale"プロジェクトの選択

これにより、LEXIDE-U16の[Project Explorer]に"2001\_SpeechScale"のフォルダが表示されます。

| Noftware - LEXIDE-U16                     |                 |                 |             |               |                   |                       |
|-------------------------------------------|-----------------|-----------------|-------------|---------------|-------------------|-----------------------|
| <u>File Edit Source Refactor Navigate</u> | Se <u>a</u> rch | <u>P</u> roject | <u>R</u> un | <u>L</u> APIS | LAPIS <u>D</u> eb | ug <u>W</u> indov     |
| 🐔 💽 🔳 💽 Run                               | ~               | <b>c</b> 2001_  | Speech      | Scale_d       | efault            | <ul> <li>₩</li> </ul> |
| ₫ - 😂 - 🖸 - 🮯 - 🎋 - 🔘 -                   | <b>9</b>        | 🥭 🖨 (           | «<br>~      | 0             | <b>n</b> i 🔄 🚽    | - 御 • ♥               |
| 🎦 Project Explorer 😒 📃 🗖                  |                 |                 |             |               |                   |                       |
| E ⊈   P ▼                                 |                 |                 |             |               |                   |                       |

図 13 効果音・音階再生サンプルプログラムを読み込んだ後の LEXIDE-U16

## 12. 効果音・音階再生サンプルプログラムのビルド

- 効果音・音階再生サンプルプログラムをビルドします。
- 12-1. LEXIDE-U16の[Launch Configuration]フィールドに、「2001\_SpeechScale\_default」が表示されていることを確認します。

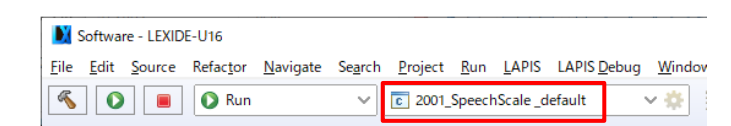

図 14 LEXIDE-U16 の「Launch Configuration」フィールド

12-2. LEXIDE-U16のツールバーにある[Build]ボタンをクリックし,効果音・音階サンプルプログラムをビルド(コンパイル,アセンブル, およびリンク)します。

| Software - LEXIDE-U16 |              |        |                   |                  |                 |                 |             |               |                     |                |
|-----------------------|--------------|--------|-------------------|------------------|-----------------|-----------------|-------------|---------------|---------------------|----------------|
| <u>F</u> ile          | <u>E</u> dit | Source | Refac <u>t</u> or | <u>N</u> avigate | Se <u>a</u> rch | <u>P</u> roject | <u>R</u> un | <u>L</u> APIS | LAPIS <u>D</u> ebug | <u>W</u> indov |
| «                     | 0            |        | 🚺 Run             |                  | ~               | <b>c</b> 2001_  | Speech      | Scale_d       | efault              | × 🌣            |

ビルドが終了するとLEXIDE-U16上に「Build Finished」と表示されます。

#### 13. デバッグの開始:効果音・音階再生サンプルプログラムの実行

効果音・音階再生サンプルプログラムを ML610Q306 にロードし, このサンプルプログラムを main 関数の先頭まで実行しデバッグを 開始します。

13-1. LEXIDE-U16 のツールバーにある[Launch Mode]フィールで"Debug"を選択します。

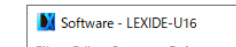

図 10 [Import]ダイアログボックスでの[General] > [Existing Projects into Workspace]の選択

これにより, [Import]ダイアログボックスが開きます。

 11-3. [Import]ダイアログボックスの[Select root directory]フィールドに効果音・音階再生サンプルプログラムのプロジェクトファイル (".cproject", ".project")がある以下のフォルダを指定します。
 [Select root directory]フィールドに指定するフォルダ
 手順9で StarterKit\_SampleSoftware\_vxxx.zip を展開したフォルダ

[ML610Q306\_StarterKit¥StarterKit\_SampleSoftware\_vxxx¥Software¥2001\_SpeechScale]

\*「*vxxx*」は,音声サンプルプログラムのバージョンによって異なります。

| File | Edit | Source | Refactor | Navigate | Search | Project        | <u>R</u> un | LAPIS     | LAPIS Debug | Wind | 0 |
|------|------|--------|----------|----------|--------|----------------|-------------|-----------|-------------|------|---|
| 3    | *    |        | 参 Deb    | ug       | ~      | <b>c</b> 2001_ | Speech      | nScale _d | efault      | × 🌣  |   |

図 15 LEXIDE-U16 の「Launch Mode」フィールドでの"Debug"の選択

13-2. LEXIDE-U16 のツールバーにある[Launch in 'Debug' mode]ボタンをクリックします。

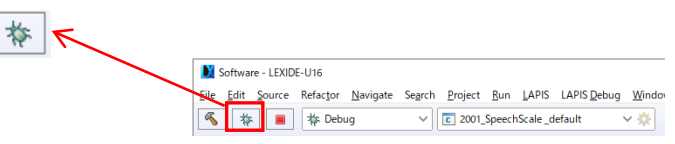

これにより、LEXIDE-U16は、効果音・音階再生サンプルプログラムを ML610Q306 にロード、ML610Q306 をリセット後、このサン プルプログラムを実行し main 関数の先頭でブレークした状態になります。

[補足]

上記の処理中,LEXIDE-U16は右下に処理状況を表示します。

| 🖹 Problems 🧟 Tasks 📮 Console 🛛 🗔 Properties 🛛 🐥 😚 😫 | 📰 🚮 🚝 🕞 🚽 🕒 🕶 🗖 🕶 🗖               |
|-----------------------------------------------------|-----------------------------------|
| CDT Build Console [2001_SpeechScale]                |                                   |
| 10:15:33 Build Finished (took 29s.856ms)            | ^                                 |
|                                                     | ~                                 |
| <                                                   | >                                 |
| La                                                  | inching 2001_SpeechSefault: (91%) |

図 16 LEXIDE-U16 の処理状況の表示

その後,図17のパースペクティブの切り替えを確認するダイアログ(「Confirm Perspective Switch」ダイアログ)が表示されます。

13-3. 「Confirm Perspective Switch」ダイアログの[Yes]ボタンをクリックします。

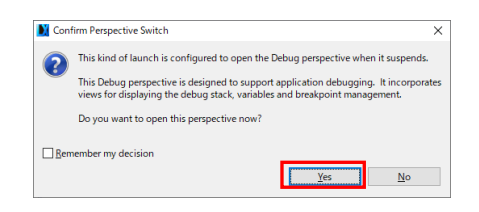

図 17 「Confirm Perspective switch」ダイアログ

これにより、デバッグ用のパースペクティブ(以下、「[Debug]パースペクティブ」と呼びます)に切り替わります。

|                                                                                                    |                          |                                |                                                                                                    |                                 | _  |
|----------------------------------------------------------------------------------------------------|--------------------------|--------------------------------|----------------------------------------------------------------------------------------------------|---------------------------------|----|
| Software - 2001_SpeechScale/main.c - LEXIDE-U16                                                                                                    |                          |                                | -                                                                                                    |                                 | ζ. |
| Elle Edit Source Refactor Navigate Search Project Run LAPIS LAPIS Debug Window Help                                                                                                    |                          |                                |                                                                                                    |                                 |    |
| 🔨 🎋 🔳 🎋 Debug 🗸 💽 2001_SpeechScale_default 🗸 🌼 🗄 🕶 🔛 🛛                                                                                                    | 🔊   🐘 i 👁 🕶 i 🔌          | 🕨 00 🔳 🕅 🌆 🔀 😹 🕉 🦘             | .e 🖬 🗮 🕱 🛊 • O •                                                                                                    | • <b>•</b> • •                  |    |
| 🍅 🖨 🛷 🔹 🍠 🔄 * 初 * 🏷 ウ * ウ *                                                                                                    |                          |                                | Quick Access                                                                                                    | 🖻   💀 🕴                         | 斧  |
| 챢 Debug 🛙 🦌 📴 🗠                                                                                                    | (*)= Variables 22 % Brea | akpoints 🔠 Registers 🛋 Modules | 🖄 🎫 🖻 📑 🖻                                                                                                    | ~                               | 3  |
| v C 2001_SpeechScale_default [C/C++ Application]                                                                                                    | Name                     | Туре                           | Value                                                                                                    |                                 |    |
| V Process [1]                                                                                                    | 00- volLevel             | unsigned char                  | 0x00                                                                                                    |                                 |    |
| <ul> <li>min() at main.ct1.111 0x1b78</li> </ul>                                                                                                    |                          |                                |                                                                                                    |                                 |    |
| 📲 dtu8-mi (8.3.50)                                                                                                    |                          |                                |                                                                                                    |                                 |    |
|                                                                                                    |                          |                                |                                                                                                    |                                 | ~  |
|                                                                                                    |                          |                                |                                                                                                    |                                 | Y  |
|                                                                                                    | <                        |                                |                                                                                                    | >                               |    |
| e main.c 🖾                                                                                                    |                          | 🕮 🗖 🔠 Out                      | line SS                                                                                                    | - 6                             | 1  |
| 100         instance           110         (           110         (           111         (           111         (           111         (           111         (           111         (           111         (           111         (           111         (           111         (           111         (           111         (           111         (           111         (           111         (           111         (           111         (           111         (           1111         (           1111         (           1111         (           1111         (           1111         (           1111         (           1111         (           1111         (           1111         (           1111         (           1111         (           1111         (           1111         (           1111         ( |                          |                                | E I <sup>4</sup> <sub>2</sub> ≥ <sup>1</sup> ≥ <sup>1</sup> ≥ | 雑人   智学 1<br>id<br>ed char<br>d | ^  |
| <pre>1115 /* display(default) */ 1116 s selectHodeUodateLcdTnit(s modeSelect mode):</pre>                                                                                                    |                          |                                | intsamplingsw2(void) : void<br>intSamplingSw3(void) : void                                                                                                    |                                 |    |
| <                                                                                                    |                          | > <                            |                                                                                                    | >                               | Ť  |
| Consola VI Cately Replace O Everytables Cately Consola D Memory                                                                                                    |                          | <b>•</b> • • • • •             |                                                                                                    |                                 | ī  |
| 2001 SnearhSrale, default (C/C++ Application) 2001 SnearhSrale abs                                                                                                    |                          | - ee (44) to                   |                                                                                                    |                                 | 1  |
| Timer : 3.000000 msc                                                                                                    |                          |                                |                                                                                                    |                                 | ^  |
|                                                                                                    |                          |                                |                                                                                                    |                                 | ~  |
|                                                                                                    |                          |                                |                                                                                                    | >                               |    |
|                                                                                                    |                          |                                |                                                                                                    |                                 |    |

図 18 効果音・音階再生サンプルプログラムをロード後, main 関数まで実行した直後の LEXIDE-U16

#### 14. 効果音・音階再生サンプルプログラムの実行

14-1. LEXIDE-U16 のツールバーの[Resume(F8)]ボタンをクリックします。

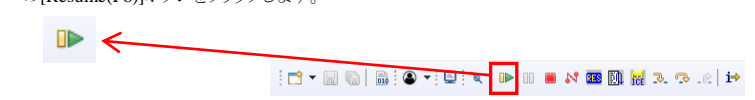

これにより、効果音・音階再生サンプルプログラムが main 関数の先頭から実行され、スタンドアローンと同様にこのプログラムが動作します。

#### 15. 効果音・音階再生サンプルプログラムの実行停止

15-1. LEXIDE-U16 のツールバーの[Suspend]ボタンをクリックします。

これにより,効果音・音階再生サンプルプログラムの実行が停止します。

#### 16. デバッグの終了

16-1.

| LEXIDE-U16 のツールバーの[Stop]ボタンをクリックし, デバッグを終了します。 |                                                                                |  |  |  |  |  |  |
|------------------------------------------------|--------------------------------------------------------------------------------|--|--|--|--|--|--|
|                                                | Software - LEXIDE-U16                                                          |  |  |  |  |  |  |
|                                                | Eile Edit Source Refactor Navigate Search Project Run LAPIS LAPIS Debug Window |  |  |  |  |  |  |
|                                                | 🔦 🚸 🔳 🎋 Debug 🗸 🖸 2001_SpeechScale_default 🗸 🔅                                 |  |  |  |  |  |  |

これにより、LEXIDE-U16ツールバーの[Debug]タブに<terminate>が表示されます。

| 🎋 Debug 🔀                                                                                                    |                                  |                  |                                                                                                    |                                                                                                    |     |
|----------------------------------------------------------------------------------------------------|----------------------------------|------------------|----------------------------------------------------------------------------------------------------|----------------------------------------------------------------------------------------------------|-----|
| c <terminated>2001_SpeechScale &lt; terminated, exit value: 0&gt;dt</terminated>                                                                                                    | _default [C/C+<br>u8-mi (8.3.50) | + Applic         | ation]                                                                                                    |                                                                                                    |     |
| Software - 2001_SpeechScale/min.c - LDIDE-U16                                                                                                    |                                  |                  |                                                                                                    | – 🗆 ×                                                                                                    |     |
| File Edit Source Refactor avigate Search Project Run LAPIS LAPIS Debug Window Help                                                                                                    |                                  | 11 m 18 m N      | the second                                                                                                    |                                                                                                    |     |
| Image: Solution of the state of the state                                                                                                    |                                  | CO MO 24 COD ECC | m 2. 9 .e.p                                                                                                    |                                                                                                    |     |
|                                                                                                    | Mariablas 52 Ro Breakmoir        |                  |                                                                                                    |                                                                                                    | 2   |
| steminated, exit value 0+etu/en (0.36)                                                                                                    | Name                             | Туре             | Value                                                                                                    |                                                                                                    |     |
|                                                                                                    | <                                |                  |                                                                                                    | >                                                                                                    | < > |
| 🗟 main.c 🔢                                                                                                    |                                  |                  | E Outline 33                                                                                                    |                                                                                                    | 1   |
| 136         - # @drim           136         - # @drim           136         - # @drim           138         - # @drim           138         - # @drim           138         - # @drim           138         - # @drim           138         - # @drim           138         - # @drim           138         - # @drim           138         - # @drim           138         - # @drim           138         - # @drim           139         - # @drim           131         - # # @drim           133         - # # @drim           133         - # # @drim |                                  | ~                | <ul> <li>9 s.seh</li> <li>9 s.seh</li> <li>9 s.seh</li> <li>9 s.seh</li> <li>9 s.seh</li> <li>9 s.seh</li> <li>9 s.seh</li> <li>9 s.seh</li> </ul> | Control (Control (Contro) (Control (Contro) (Control (Contro) (Contro) (Contro) (Contro) | *   |
| 🖾 Console 😥 🥥 Tasks 👔 Problems 🕐 Executables 🙀 Debugger Console                                                                                                    |                                  | 101              | x 🙀 🖻 🚮 🛛                                                                                                    | 9 <mark>5 8</mark> 2 9 • 📬 • 🗆 9                                                                                                    | 3   |
| (termined=200)SpeechScale_cefemb[U(C+Appication]2001_SpeechScale.obs<br>Finer : 2.0000000 esec                                                                                                    |                                  |                  |                                                                                                    |                                                                                                    | c v |
| <                                                                                                    |                                  |                  |                                                                                                    | >                                                                                                    |     |

#### 18. 音声および制御プログラムの変更

音声および制御プログラムを変更する場合, Speech LSI Utility, 音声テーブル生成ツール,および LEXIDE-U16を使用します。 これらのツールの入出力の関係は,以下の図のようになります。

#### ● 本スタータキットには、WAV データは含まれていません。WAV データはお客様にてご用意ください。

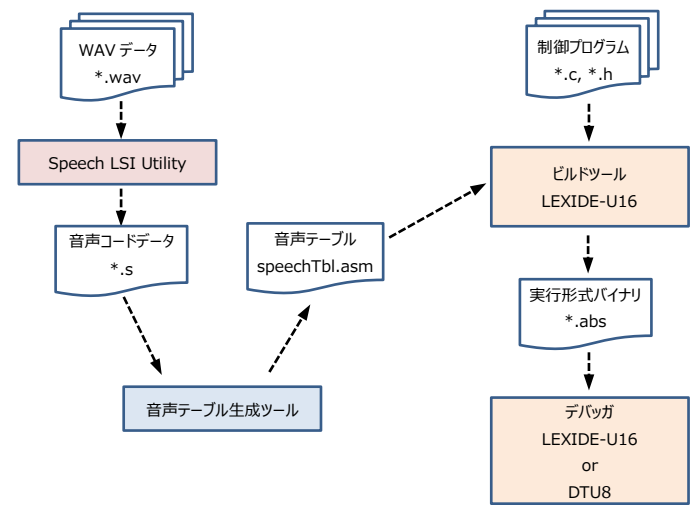

図 20 Speech LSI Utility, 音声テーブル生成ツールおよび LEXIDE-U16 の入出力関連図

ここでは,3 つの WAV データを使って音声を変更する例を示します。

※WAV データはお客様にてご用意ください。

この例では、デスクトップ上の"WAV\_DATA"フォルダに WAV データがあるものと仮定して説明します。 なお、WAV データについては、効果音のサンプル音をラピステクノロジーのサポートサイトに掲載していますので、それらをダウ ンロードしてお使いいただくことも可能です。

#### <Speech LSI Utility による音声コードデータ(\*.s)の生成>

- Windows のスタートメニューから Speech LSI Utility を起動します。
   Windows の「スタート>LAPIS TECHNOLOGY>SpeechLSIUtility3」を選択
- 18-2. [Device]で"ML610Q306"を選択し、エクスプローラ上で"WAV\_DATA"フォルダ内の WAV データを選択して、ドラッグ&ドロップ します。

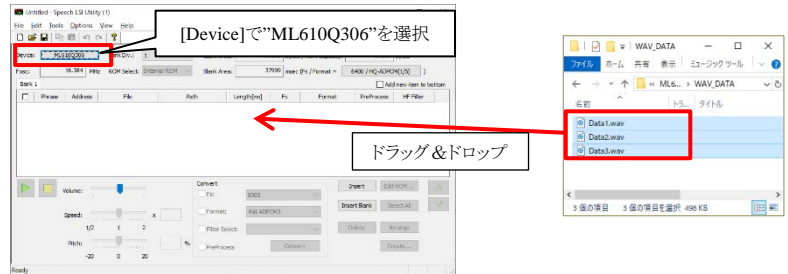

#### 18-3. 左端のチェックボックスをすべてチェックし, [Create...]ボタンをクリックします。

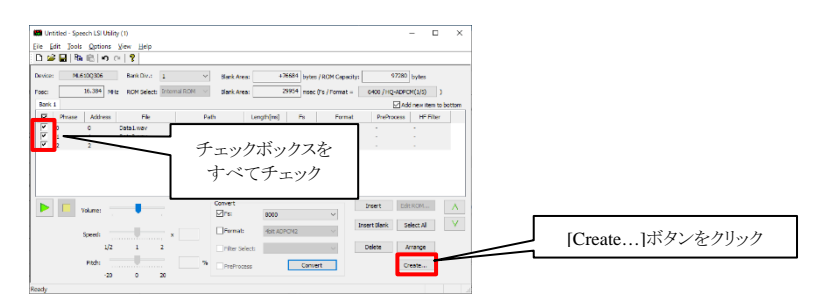

18-4. [Create ROM]ダイアログが表示されますので、[...]ボタンをクリックしてファイル名を指定し、[OK]ボタンをクリックして保存します。 ここでは、"WAV\_DATA"フォルダに、ファイル名を"New\_speech\_data.s"として保存します。

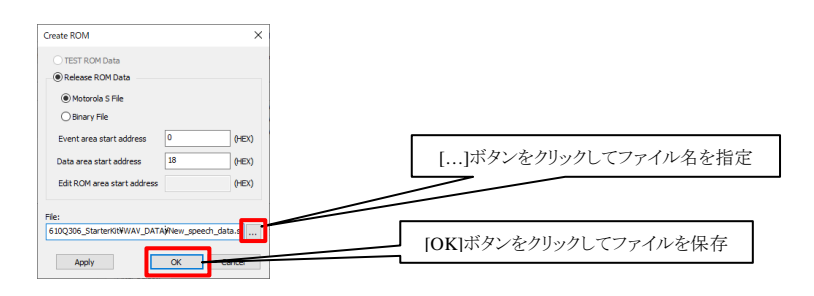

Speech LSI Utilityの詳細については、「Speech LSI Utility ユーザーズマニュアル」を参照してください。
 Speech LSI Utilityのマニュアルは、「スタート>LAPIS TECHNOLOGY>Speech LSI Tools Documents」を選択して表示されるフォルダの下にある FJUL\_SPEECH\_LSI\_UTILITY-yy.pdf をダブルクリックして開いてください。

図 19 デバッグ終了直後の LEXIDE-U16

[補足]

LEXIDE-U16をデバッグ開始前のレイアウト([C/C++]パースペクティブ)に戻す場合は、ツールバー上の右側にある[C/C++]パー スペクティブボタンをクリックします。

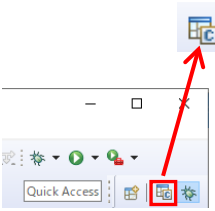

#### 17. 立ち下げ

<LEXIDE-U16の立ち下げ>

17-1. LEXIDE-U16の[File]メニューの[Exit]を選択します。
 これにより、LEXIDE-U16が終了します。

<ハードウェアの立ち下げ>

PCからML610Q306音声アプリケーションボードに接続されているUSBケーブルを外します。
 PCからEASE1000 V2 に接続されているUSBケーブルを外します。

\*「yy」は、マニュアルの版数によって異なります。

#### <音声テーブル生成ツールによる音声テーブル(speechTbl.asm)の生成>

18-5. 音声テーブル生成ツール (SpeechTableGen)を起動します。

音声テーブル生成ツールは、上記「7. 開発支援システム:音声テーブル生成ツール Speech Table Generation Tool のインストール」で ZIP ファイルを展開したフォルダにある SpeechTableGen.exe のアイコンをダブルクリックして起動します。

| SpeechTableGen.exe | アイコンをダブルクリック |
|--------------------|--------------|
|--------------------|--------------|

18-6. Target LSI を ML610Q306 に設定します。

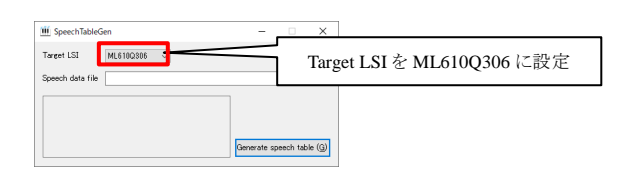

18-7. 手順 18-4 で作成した New\_speech\_data.s を選択して, SpeechTableGen の[Speech data file]にドラッグ&ドロップし, [Generate speech table]ボタンをクリックします。

これにより、入力ファイル"New\_speech\_data.s"と同じフォルダに、"speechTbl.asm"が生成されます。

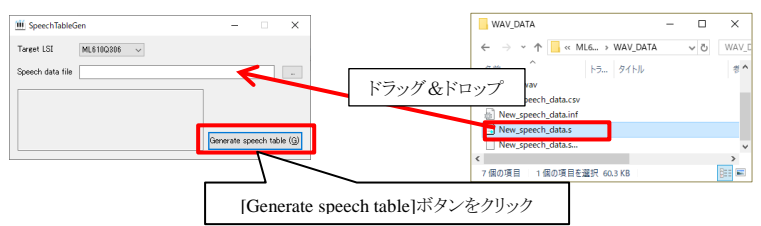

## <音声テーブル(speechTbl.asm)を LEXIDE-U16 のプロジェクトに上書きコピーして, ビルド>

18-8. 手順 11 で使用した効果音・音階再生サンプルプログラムのフォルダに,音声テーブル (speechTbl.asm)を上書きコピーします。

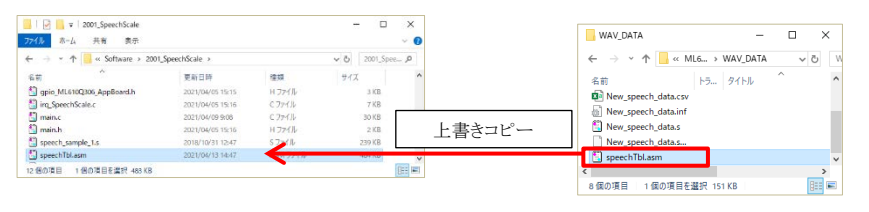

元の音声テーブルは、同じフォルダにある speech\_sample\_1.s を SpeechTableGen に指定して生成することで、復元できます。

18-9. LEXIDE-U16を使用して、手順11で使用した効果音・音階再生サンプルプログラムを再ビルドします。 LEXIDE-U16の起動、および音声・音階再生サンプルプログラムのビルドについては、手順11,12を参照してください。

 ・ 音声テーブルまたは音声制御プログラムのいずれかのサイズが大きいためにビルド時にエラーが発生する場合は、音声コードデータのサイズまたは音声制御プログラムの処理を削減した上で、音声テーブルを再度生成し、再ビルドしてください。

18-10. 効果音・音階再生サンプルプログラムを実行します。

ハードウェアの接続については、手順8を参照してください。効果音・音階再生サンプルプログラムの実行については、手順13,14を参照してください。

SW1(4方向スイッチ)で PHR (フレーズ番号)の値に 0, 1, 2 のいずれかを選択し, SW2を押下すると, 音声が変更されたことが確認できます。

 ここでは、3 つの音声のみを書き込んだため、0、1、2 以外の値を選択しても音は鳴りません。元の効果音に戻す場合は、 SpeechTableGen に speech\_sample\_1.s を指定して speechTbl.asm を再度生成して再ビルドしてください。

#### 19. アンインストール

各ソフトウェアのアンインストールは、コントロールパネルの [プログラムの追加と削除]から以下のプログラムを選択して削除してください。

■U8/U16 Development Tools のアンインストール

U8/U16 Development Tools Release 2.3.0 以降

・汎用 LSI 用機種情報ファイル

 ・U8/U16 開発環境セットアップ
 : LAPIS Technology U8/U16 Development Environment Setup 上記により,下記ツールを一括アンインストールできます。
 ・U8/U16 開発環境ソフトウェア(ビルドツール) : LAPIS Technology U8/U16 Development Build Tools
 ・U8/U16 開発環境ソフトウェア(GUI ツール) : LAPIS Technology U8/U16 Development GUI Tools

: LAPIS Technology U8/U16 Device Information Files

20. 最新版のソフトウェアの入手方法について

U8/U16 Development Tools や Speech LSI Tools などの最新版のソフトウェアは,登録制の WEB サイト「ラピステクノロジーサポートサイト」(以下,「本サポートサイト」と呼びます)からダウンロードできます。

本サポートサイトのご利用には、ID/パスワードを取得するための登録が必要です。 ラピステクノロジーのホームページからアクセス、または、以下の URL を入力し、「新規登録」ボタンをクリックしてください。

ラピステクノロジーサポートサイト URL

https://www.lapis-semi.com/cgi-bin/MyLAPIS/regi/login\_J.cgi

※マイクロコントローラ開発支援システムなどのソフトウェアを本サポートサイトからダウンロードする場合は、本サ ポートサイトの登録時に EASE1000 V2 のシリアル番号の登録が必要です。 本サポートサイトの本登録時に「製品分野」、「使用中の開発/評価ツール名」、および「使用中の開発/評価ツ ールシリアル No」を 以下のように選択または入力してください。

製品分野:マイクロコントローラ/音声合成 LSI

- 使用中の開発/評価ツール名:EASE1000 V2
- 使用中の開発/評価ツールシリアル No:EASE1000 V2 のシリアル番号

2021. 6. 30 FJXTSKAD04D610Q306\_StartGuide-01 Copyright 2021 LAPIS Technology Co., Ltd.

| ・マルチフラッシュライタ  | : LAPIS Technology MWU16 Multiple Flash Writer     |
|---------------|----------------------------------------------------|
| ・USB デバイスドライバ | : LAPIS Technology U8/U16 Development Tools Driver |

| U8/U16 Development Tools Release 2.00.0 ~2.3.0 より前のバージョン(Release 2.3.0 は含みません) |                                                       |  |
|--------------------------------------------------------------------------------|-------------------------------------------------------|--|
| ・U8/U16 開発環境セットアップ                                                             | : LAPIS Semiconductor U8/U16 開発環境セットアップ               |  |
| 上記により,下記ツールを一括アンインストールできます。                                                    |                                                       |  |
| ・U8/U16 開発環境ソフトウェア(ビルドツール)                                                     | : LAPIS Semiconductor U8/U16 Development Build Tools  |  |
| ・U8/U16 開発環境ソフトウェア(GUI ツール)                                                    | : LAPIS Semiconductor U8/U16 Development GUI Tools    |  |
| ・汎用 LSI 用機種情報ファイル                                                              | : LAPIS Semiconductor U8/U16 Device Information Files |  |
| ・マルチフラッシュライタ                                                                   | : LAPIS Semiconductor MWU16 Multiple Flash Writer     |  |
| ・USB デバイスドライバ                                                                  | : LAPIS Semiconductor U8/U16 Development Tools Driver |  |

#### U8/U16 Development Tools Release 2.00.0 より前のバージョン(Release 2.00.0 は含みません)

| ・U8/U16 開発環境ソフトウェア                                      | : LAPIS Semiconductor U8/U16 Development Tools          |  |
|---------------------------------------------------------|---------------------------------------------------------|--|
| ・汎用 LSI 用機種情報ファイル                                       | : LAPIS Semiconductor U8/U16 Device Information Files   |  |
| ・マルチフラッシュライタ                                            | : LAPIS Semiconductor MWU16 Multiple Flash Writer       |  |
| ・USB デバイスドライバ                                           | : LAPIS Semiconductor U8/U16 Development Tools Driver*1 |  |
| *1: U8/U16 Development Tools Release 1.15.4 以前では存在しません。 |                                                         |  |

■Speech LSI Tools のアンインストール

Speech LSI Tools

: Speech LSI Tools